Jak si uložit odkaz na <u>eobjednavky.mojedeheus.cz</u> na plochu svého mobilního telefonu pro rychlý přístup do aplikace.

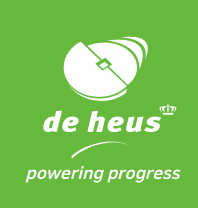

- 1. V prohlížeči si otevřete adresu: eobjednavky.mojedeheus.cz
- 2. Klikněte na 3 tečky v pravém horním menu.

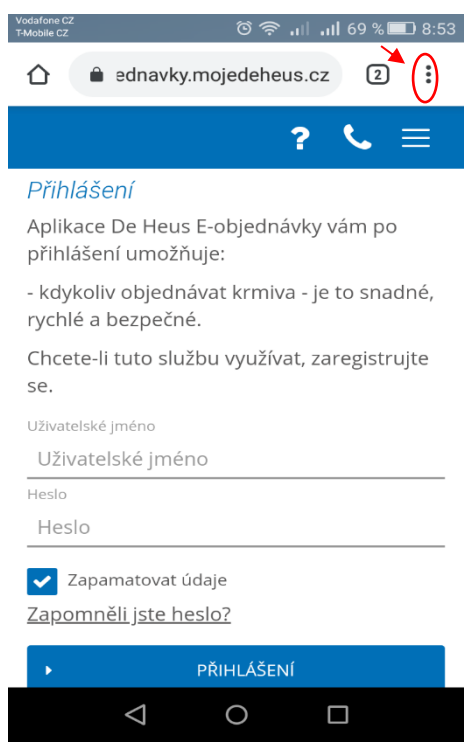

3. Vyberte možnost "Přidat na plochu".

| Vodafone CZ<br>T-Mobile CZ 🛇 🖸 | රි 🛜 📶 📶 69 % 💷 8:53  | 3 |
|--------------------------------|-----------------------|---|
| 🖒 🔒 ec                         | → ☆ <b>±</b> (i) C    |   |
|                                | Nová karta            |   |
| Přihlášen                      | Nová anonymní karta   | Ī |
| Aplikace De<br>přihlášení ι    | Záložky               |   |
| - kdykoliv c<br>rychlé a be    | Nedávno použité karty |   |
| Chcete-li tu                   | Historie              |   |
| <b>SE.</b><br>Uživatelské jm   | Stažené soubory       |   |
| Uživatelsk                     | Sdílet                |   |
| Heslo<br>Heslo                 | Najít na stránce      |   |
| V Zapama                       | Přidat na plochu      |   |
| <u>Zapomněli</u>               | Stránky pro počítač   |   |
| •                              | Maatauaai             |   |
| <                              |                       |   |

🖤 skupina Royal De Heus

**DE HEUS a.s.**, Marefy 144, 685 01, Bučovice, Česká republika, tel. +420 517 307 701, info@deheus.cz, www.deheus.cz **IČ** 25321498, **DIČ** CZ25321498

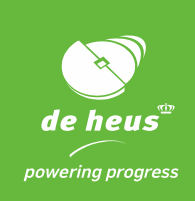

4. Upravte si název, tak abyste danou aplikace snadno na ploše našli. Např. E-objednávky-De Heus.

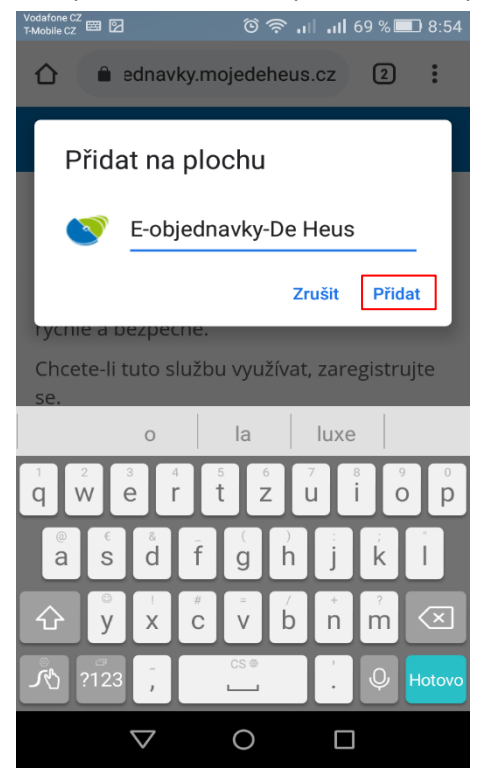

5. Klikněte na "Přidat" a ikonka se vám zobrazí na ploše mobilního telefonu. Nyní už stačí na ni kliknout, přihlásit se do aplikace a začít objednávat.

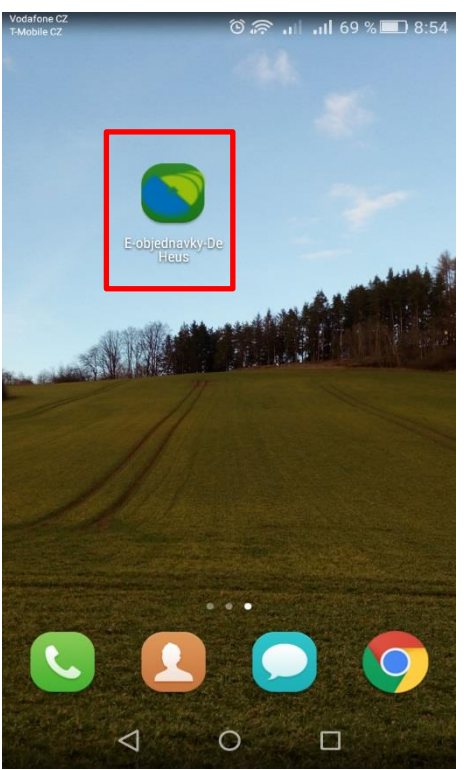

🖤 skupina Royal De Heus

**DE HEUS a.s.**, Marefy 144, 685 01, Bučovice, Česká republika, tel. +420 517 307 701, info@deheus.cz, www.deheus.cz **IČ** 25321498, **DIČ** CZ25321498

Společnost je zapsaná u Krajského soudu v Brně, spisová značka B 2162.